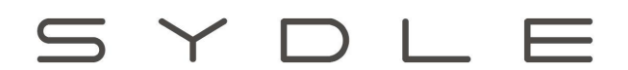

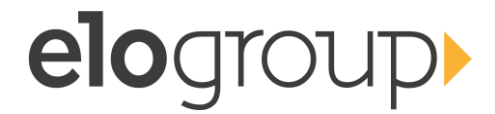

# MANUAL DE USO DO TRAMITADOR

Configurações e funcionamento

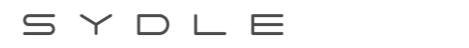

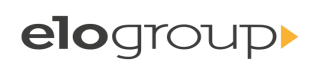

| SUMÁRIO                                      |    |
|----------------------------------------------|----|
| Objetivo do Documento                        | 3  |
| Tramitador: Conceitos gerais e configurações | 4  |
| Classificação do ticket                      | 4  |
| 1. Campos da Classificação                   | 5  |
| Processo de Gestão de Serviços               | 11 |
| Serviço Interno                              | 12 |

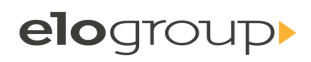

## OBJETIVO DO DOCUMENTO

Este documento tem como objetivo descrever como utilizar o Tramitador, ou seja, como parametrizar uma Classificação do Ticket.

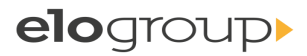

#### TRAMITADOR: CONCEITOS GERAIS E CONFIGURAÇÕES

#### CLASSIFICAÇÃO DO TICKET

Recurso que permite configurar as regras de execução para os tickets dos diferentes serviços. Deve ser criada uma Classificação do Ticket para cada serviço ad-hoc executado dentro do SYDLE ONE. Para processos definidos que utilizem o Tramitador, também é necessário criar uma Classificação do Ticket.

A Classificação do Ticket pode ser acessada pelos *Workspaces Explorer* e Tramitador, conforme imagem a seguir:

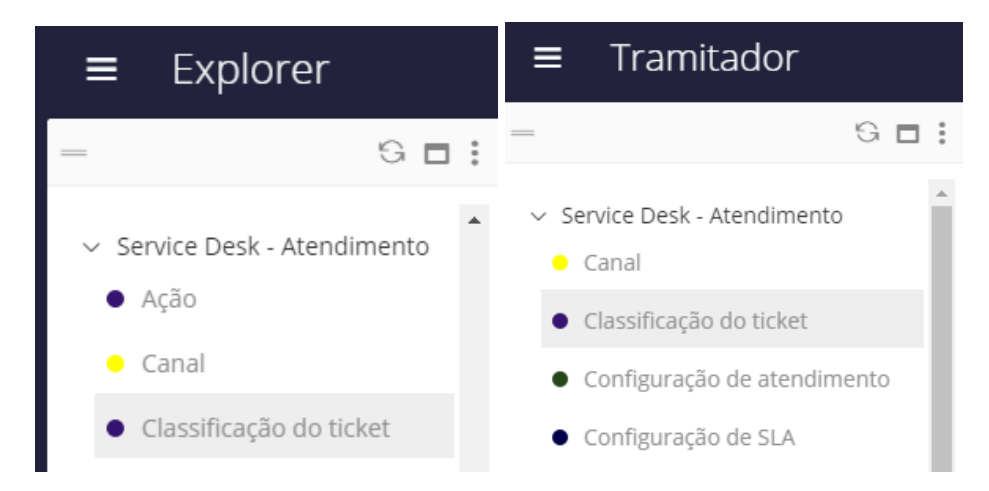

A criação pode ser feita por meio do (+), localizado na parte superior da tela.

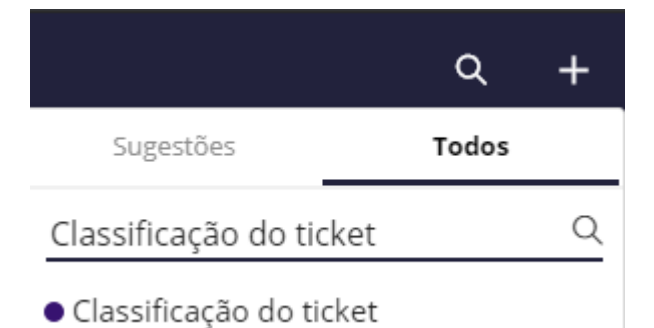

Somente usuários dos grupos Administrador e Gerenciador de atendimento (SD) podem criar e/ou editar uma Classificação.

#### 1. CAMPOS DA CLASSIFICAÇÃO

- Nome do Serviço: Representa o nome do serviço.
- Ícone: Ícone do serviço (A imagem, se escolhida, sobrescreve o ícone da SLA)
- Iniciar processo com fluxo definido?: Campo booleano que indica se o serviço iniciará um processo de Fluxo Definido ou não. Em caso verdadeiro, é possível selecionar qual processo será iniciado, seu evento inicial e os parâmetros a serem recebidos.

| Iniciar processo? *              |
|----------------------------------|
| Processo *                       |
| Lei de Acesso a Informação (LAI) |
| Evento inicial *                 |
| abrirSolicitacao                 |
| Parâmetros<br>script             |

Configuração de atendimento (Item aparecerá apenas se iniciar processo for falso): Permite selecionar a "Configuração de atendimento" utilizada para o serviço, lembrando que Classificações que iniciam processos não possuem uma "Configuração de atendimento". Importante: Este campo deverá ser preenchido sempre com a configuração "Configuração de atendimento de serviço tramitável", uma vez que essa configuração já possui todas as regras relacionadas a execução de serviços no Tramitador.

- Classe de dados adicionais para o formulário de abertura
  - Escolher o objeto de dados adicionais, lembrando que o objeto é uma classe que contém campos que aparecem na solicitação de um novo serviço;
  - Os objetos listados são apenas os que seguem a interface "Dados padrões de serviço tramitável". Logo, ao criar uma classe, deve-se informar que ela segue a interface supracitada.
- Configuração de avaliação: Escolher o objeto de configuração de avaliação NPS. Para Avaliação da Solicitação escolher NPS padrão de Solicitação,
- Permitir avaliação sem autenticação? Indica se será possível preencher a avaliação sem se autenticar.
- Data de início: Data em que um serviço terá início, ou seja, a partir de quando poderão ser abertos tickets dele. Lembrando que, para Serviços do Portal, o serviço deve estar devidamente publicado.
- Data de fim: Data em que um serviço será finalizado, ou seja, a partir de quando não poderão ser abertos tickets dele.
- Nome técnico Serviço/Serviço Interno: Permite selecionar o serviço do portal ou interno. É necessário informar o serviço para fazer o link entre a configuração de execução do serviço e a carta de serviço publicada no portal. A partir do momento em que um serviço no portal é selecionado, a classificação terá o mesmo nome do serviço selecionado. Pode-se também criar um Serviço Interno. A criação pode ser realizada pelo botão de (+) localizado na combo se seleção. Mais exemplificações nos Tópicos de Processo de Gestão de Serviços e Serviço Interno.
- Permite anonimato?: Indica se a solicitação pode ser aberta sem que exista um solicitante definido.
- Existe a fase de Confirmação de Encerramento?: Campo que indica se a fase de Confirmação de Encerramento será apresentada na Linha do Tempo do Portal. É sempre verdadeira quando as situações de encerramento, presentes na Configuração de execução ad-hoc levam ao status Resolvido (Configuração de execução ad-hoc aparecerá apenas se iniciar processo for falso).
- Cidadão pode adicionar informações complementares? Indica se haverá a opção do cidadão adicionar uma informação complementar em uma solicitação quando o status da mesma é novo e ninguém nunca assumiu o atendimento.
- Solicitação de visualização restrita: Atendentes não poderão visualizá-la. Somente as áreas pelas quais o ticket passou poderão encontrá-la. Demais serviços poderão ser encontrados por qualquer atendente por meio do *Back-office*.
- Notificações enviadas: Permite selecionar quais notificações deverão ser disparadas para o cidadão ou servidor durante o serviço.

 Serviço exige local de execução: Em caso afirmativo, gera um campo adicional na Configuração de execução ad-hoc, exemplificada no tópico a seguir (Configuração de execução ad-hoc aparecerá apenas se "Iniciar processo?" for falso)

| Serviço exige local de execução *                   |
|-----------------------------------------------------|
|                                                     |
| <ul> <li>Configuração de execução ad-hoc</li> </ul> |
| Serviço regionalizado *                             |
|                                                     |

- Configuração de execução ad-hoc
  - Configuração visível quando o campo "Iniciar processo?" for falso;
  - Serviço regionalizado: campo booleano visível apenas quando o campo Serviço exige local de execução for verdadeiro. O valor do campo interfere no comportamento do campo "Responsável pela primeira execução", sendo que:
    - Serviços não regionalizados devem possuir apenas um responsável pela primeira execução;
    - Serviços regionalizados podem possuir mais de um primeiro responsável, desde que as Unidades Organizacionais não tenham a mesma regional de atendimento.
  - Responsável pela primeira execução: grupo responsável pelo primeiro atendimento de uma solicitação;
  - Abrangência da tramitação: Campo para o usuário selecionar se a abrangência consiste em todas as unidades organizacionais ou apenas listadas.
  - Lista de Abrangência: Campo visível apenas se a Abrangência de Tramitação tiver o valor "Somente listados". São permissões de usuário que poderão trabalhar em uma solicitação. Somente é possível selecionar permissões que possuam uma Unidade Organizacional relacionada.
  - Permissões de Execução: Possibilita a configuração das permissões de execução para as etapas, ações ou formulários utilizados pelo tramitador.
    - Atualmente há a ação de referenciar, o formulário de desmembrar e as demais são etapas, conforme figura a seguir.
    - Os grupos autorizados são filtrados de acordo com a abrangência da tramitação.

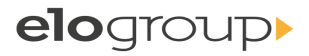

| Permissões de execução  |                                                                                                |
|-------------------------|------------------------------------------------------------------------------------------------|
| Ação/Etapa/Formulário   | Grupos autorizados                                                                             |
| <u>Tramitar</u>         | <u>Todos da UO: APCBH-FMC</u> , <u>Todos da UO:</u><br><u>CTGM</u> , <u>Todos da UO: SUMOG</u> |
| Encerrar                | <u>Todos da UO: APCBH-FMC</u> , <u>Todos da UO:</u><br><u>CTGM</u> , <u>Todos da UO: SUMOG</u> |
| <u>Abrir sub-ticket</u> | <u>Todos da UO: APCBH-FMC</u> , <u>Todos da UO:</u><br><u>CTGM</u> , <u>Todos da UO: SUMOG</u> |
| Desmembrar              | <u>Todos da UO: APCBH-FMC</u> , <u>Todos da UO:</u><br><u>CTGM</u> , <u>Todos da UO: SUMOG</u> |
| <u>Desviar</u>          | <u>Todos da UO: APCBH-FMC</u> , <u>Todos da UO:</u><br><u>CTGM</u> , <u>Todos da UO: SUMOG</u> |
| Enviar questionamento   | <u>Todos da UO: APCBH-FMC</u> , <u>Todos da UO:</u><br><u>CTGM</u> , <u>Todos da UO: SUMOG</u> |
| <u>Referenciar</u>      | <u>Todos da UO: APCBH-FMC</u> , <u>Todos da UO:</u><br><u>CTGM</u> , <u>Todos da UO: SUMOG</u> |

Em caso de não preenchimento dos Grupos autorizados, toda a Abrangência é autorizada a executar a operação.

### o Atribuições

.

| Atribuição para tramites de Tickets * |                        |                               |
|---------------------------------------|------------------------|-------------------------------|
| Usar padrão do tramitador *           | Incluir op             | ção "Todos da UO" *           |
|                                       |                        |                               |
| Atribuição para desvios de Tickets *  |                        |                               |
| Usar padrão do tramitador *           | Escolher Atribuições * | Incluir opção "Todos da UO" * |
|                                       | Vazio                  | × •                           |

- Permite escolher entre:
  - Usar padrão do Tramitador (Atribuição presente na Configuração do Tramitador). A configuração pode ser visualizada no Workspace Tramitador
     → Sistema → Configuração → Configurações do Tramitador
  - Atribuições específicas
  - Incluir a opção de Todos da UO na caixa de seleção de permissão.

Pelo menos uma das opções deve estar marcada como verdadeira para o correto funcionamento.

- Atribuição para tramites de Tickets
  - A atribuição padrão para tramites só é configurável e visível caso, nas *Permissões de Execução*, tenha a etapa *Tramitar* e a Abrangência de Tramitação seja *Todas as permissões*.
  - Em caso de Abrangência *Somente listados*, os trâmites ficam restritos ao que foi configurado no campo de Lista de abrangência.
- Atribuição para desvios de Tickets
  - A atribuição padrão para Desvio só é configurável e visível caso, nas *Permissões de Execução*, tenha a etapa *Desviar*. A opção é visível tanto em caso de Abrangência com *Todas as permissões* quanto em caso de *Somente Listados*.
- Situações que caracterizam o andamento e o encerramento: situações que caracterizam o andamento e o encerramento para aquele serviço em específico.
  - As situações que caracterizam o andamento só são configuráveis caso, nas Permissões de Execução, tenha a etapa Tramitar.
- Permite configurar as regras para quem é autorizado ou obrigado a criar despachos externos.

Grupos autorizados a criar despachos externos Regra Todos

Grupos obrigados a criar despachos externos Regra Nenhum

o Configurar o formulário de SLA

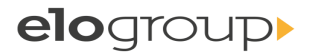

| Formulário de configuração da SLA<br>Começar a contar a partir do próx | (Prazo)<br>kimo dia útil |
|------------------------------------------------------------------------|--------------------------|
| Considerar apenas dias úteis                                           |                          |
| Prazo para conclusão (dias)<br>2                                       |                          |
| Marcar como atenção faltando (di<br>O                                  | ias)                     |
| Meta de atendimento<br>Situação específica                             | Encerramento do ticket   |

 Definir se o serviço irá exibir custo e definir o Gestor de execução global, que somente listará atribuições que sejam de *Gestor de execução global*.

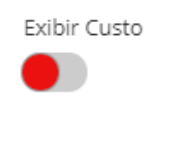

Gestor de execução global

- Situações de encerramento do sub-ticket: Permite configurar as situações que representam o encerramento de um sub-ticket.
  - Em caso de classificações que inicial processo, o campo é opcional.
  - Para processos *ad-hoc*, é configurável e obrigatória caso, nas *Permissões de Execução*, tenha a etapa *Abrir sub-ticket*.
- Atribuições

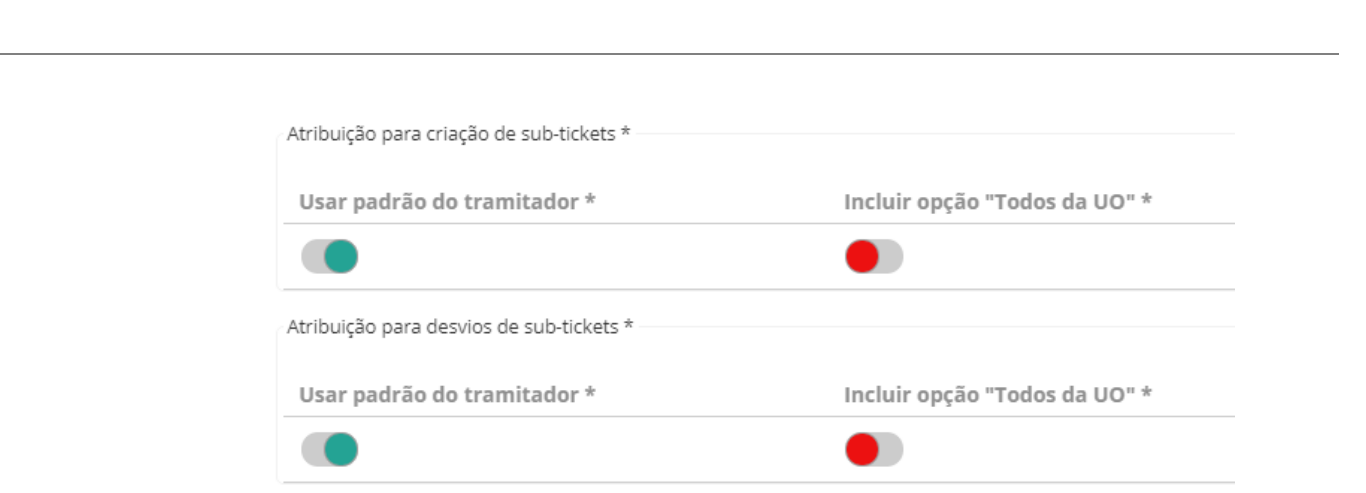

Manual de Uso

- Atribuição para recebimento de sub-tickets
  - Em caso de classificações que inicial processo, o campo não é configurável.
  - Para processos ad-hoc, é configurável e obrigatória caso, nas Permissões de Execução, tenha a etapa Abrir sub-ticket.
- Atribuição padrão para desvios de sub-tickets
  - Em caso de classificações que inicial processo, o campo é opcional.
  - Para processos ad-hoc, é configurável e obrigatória caso, nas Permissões de Execução, tenha a etapa Abrir sub-ticket.
- Avançado

SYDLE

- Captadores do serviço
  - Podem criar solicitações de um serviço;

#### PROCESSO DE GESTÃO DE SERVIÇOS

O processo de Gestão de Serviços pode ser acessado no Workspace de Gestão de Serviços  $\rightarrow$  Gestão de Serviços – Processos  $\rightarrow$  Publicação de Serviços conforme exemplificado na imagem abaixo.

elogroup)

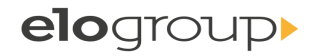

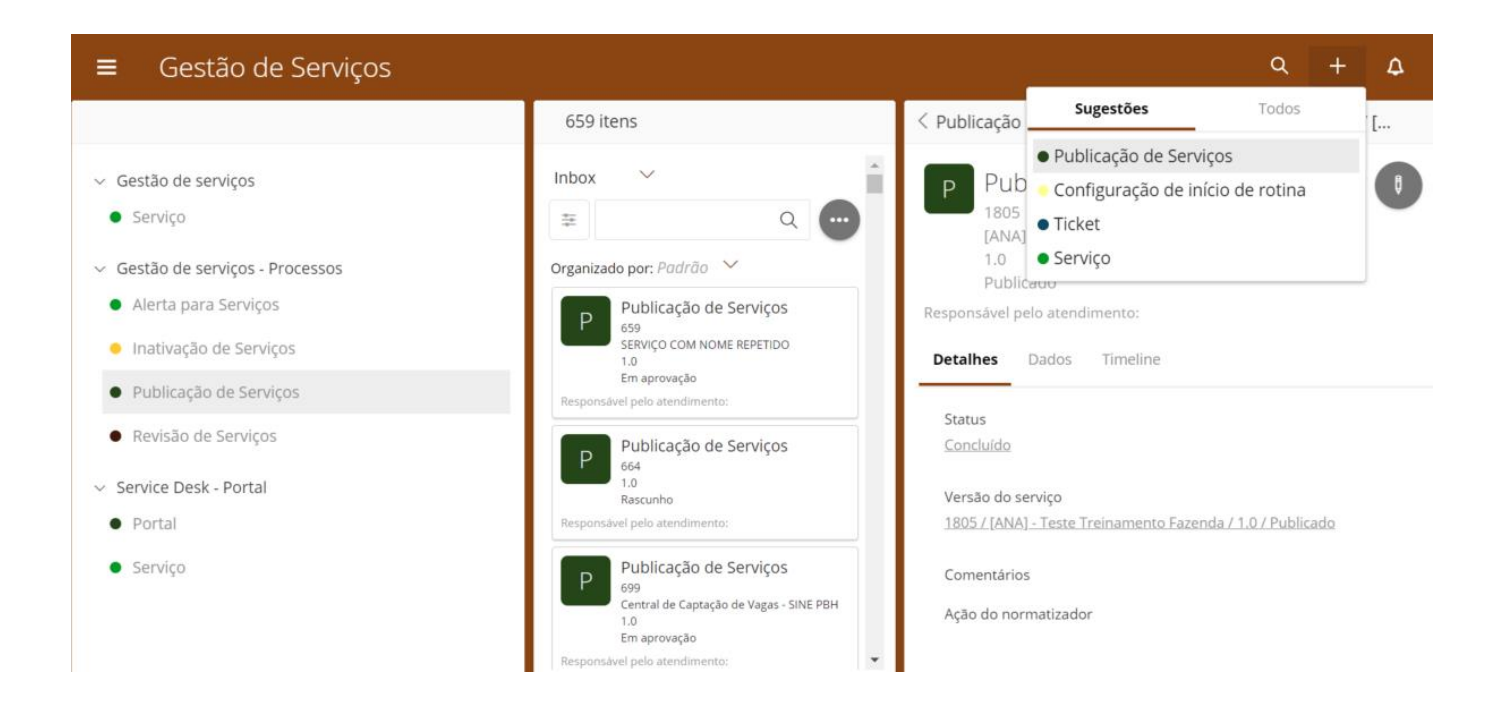

#### SERVIÇO INTERNO

Os serviços internos podem ser cadastrados no momento da criação da Classificação da seguinte forma.

1. Clicar no ícone de + presente no campo de Nome Técnico Serviço/Serviço Interno

| Nome Técnico Serviço/Serviço Interno * |        |
|----------------------------------------|--------|
| Selecione                              | $\sim$ |
|                                        | Q 🕂    |
| Selecione                              | *      |

 Escolher a opção de Serviço Interno → Confirmar → Realizar os Preenchimentos do Serviço Interno e Confirmar

| Cadastrar                            |          | ×           |
|--------------------------------------|----------|-------------|
| scolha o tipo de Serviço a ser cadas | rado     |             |
| Serviço / Gestão de serviços         |          |             |
| Serviço Interno / Gestão de se       | rviços   |             |
|                                      |          |             |
|                                      |          |             |
|                                      |          |             |
| ×                                    | CANCELAR | ✓ CONFIRMAR |